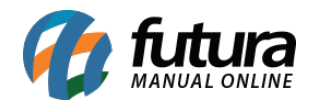

# Referência: FAQ114

## Caminho: <u>Cadastros > Cadastros > Cliente</u>

## Aba: <u>Análise do cliente > Resumido</u>

Com o intuito de unificar informações úteis dos clientes e facilitar a visualização de dados relevantes, foi implementada a subaba **Resumido**. Essa subaba apresenta um **Dashboard** com informações do cliente consultado, permitindo filtrar os dados por empresa, seja de forma individual ou considerando todas.

(As informações exibidas também podem ser acessadas por meio de relatórios ou outras telas do sistema, conforme a necessidade).

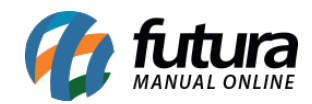

| Cadastro de Cliente ×            |                        |                            |              |                                                 |                    |               |                     |                  |                    |                             |                                |
|----------------------------------|------------------------|----------------------------|--------------|-------------------------------------------------|--------------------|---------------|---------------------|------------------|--------------------|-----------------------------|--------------------------------|
| Novo (F2) Editar (               | F3] Excluir            | Gravar (F10) C             | ancelar (F9) | Salvar Contato no                               | Celular            |               |                     |                  |                    |                             |                                |
| Consulta Principal Ag 3301 TESTE | enda Análise do Client | e Anotações Diversas       |              |                                                 |                    |               |                     |                  |                    |                             |                                |
| Resumido Histórico de V          | endas Produtos Vendi   | dos Movimentação Finan     | ceira Pontos | Fidelidade                                      |                    |               |                     |                  |                    |                             |                                |
| Empresa EMPRESA TEST             | E 1                    |                            |              |                                                 |                    | ~             | C 🖶                 |                  |                    |                             |                                |
| 1                                | Ticket Médio           | С                          | 0            |                                                 | Total de P         | edidos        | C ()                |                  | Valor a Re         | ceber                       | C ()                           |
|                                  |                        |                            |              |                                                 | Quantidade         | / Valor Total |                     |                  |                    |                             |                                |
|                                  | R\$0.00                | 0                          |              |                                                 |                    | * ~ ~ ~       |                     |                  | R\$0               | 00                          |                                |
|                                  | 1140,01                | 0                          |              |                                                 | 0 / R              | \$0,00        |                     |                  | πφo                | ,00                         |                                |
|                                  |                        | Atualizado em 14/02/2025 1 | 2:28:58      |                                                 |                    | Atualizado em | 14/02/2025 12:28:58 |                  |                    | Atualizado em 1             | 4/02/2025 12:28:58             |
|                                  |                        |                            |              |                                                 | Cráfico do l       | landas        |                     | •                |                    |                             | <b>C A</b>                     |
|                                  |                        |                            |              |                                                 | Granco de          | venuas        |                     |                  |                    |                             | CO                             |
|                                  |                        |                            |              |                                                 | Me empr            | ESA TESTE 1   |                     |                  |                    |                             |                                |
|                                  |                        |                            |              |                                                 |                    |               |                     |                  |                    |                             |                                |
|                                  |                        |                            |              |                                                 |                    |               |                     |                  |                    |                             |                                |
|                                  |                        |                            |              |                                                 |                    |               |                     |                  |                    |                             |                                |
| R\$0,00                          | •                      | •                          | •            | •                                               | •                  | •             | •                   | •                | •                  | •                           | •                              |
|                                  |                        |                            |              |                                                 |                    |               |                     |                  |                    |                             |                                |
|                                  |                        |                            |              |                                                 |                    |               |                     |                  |                    |                             |                                |
|                                  |                        |                            |              |                                                 |                    |               |                     |                  |                    |                             |                                |
| mar/2024                         | abr/2024               | mai/2024                   | jun/2024     | jul/2024                                        | ago/2024           | set/2024      | out/2024            | nov/2024         | dez/2024           | jan/2025<br>Atualizado em 1 | fev/2025<br>4/02/2025 12:28:58 |
|                                  |                        |                            |              |                                                 | ~ ~                |               | -                   |                  |                    |                             | ~ ~                            |
|                                  | Top 10                 | ) - Produtos Vend          | idos         |                                                 | G (3)              |               | 10                  | op 10 - Grupo    | s Vendidos         |                             | 6.0                            |
|                                  |                        |                            |              |                                                 |                    |               |                     |                  |                    |                             |                                |
|                                  |                        |                            |              |                                                 |                    |               |                     |                  |                    |                             |                                |
|                                  |                        |                            |              |                                                 |                    |               |                     |                  |                    |                             |                                |
|                                  |                        |                            |              |                                                 |                    |               |                     |                  |                    |                             |                                |
|                                  |                        | Sem Informações            |              |                                                 |                    |               |                     | Sem Info         | rmações            |                             |                                |
|                                  |                        |                            |              |                                                 |                    |               |                     |                  |                    |                             |                                |
|                                  |                        |                            |              |                                                 |                    |               |                     |                  |                    |                             |                                |
|                                  |                        |                            |              |                                                 |                    |               |                     |                  |                    |                             |                                |
|                                  |                        |                            |              | Abuslinada am 14/                               | 102/2025 12.20.59  |               |                     |                  |                    | Abuslim de em 1             | 4/02/2025 12:20.50             |
|                                  |                        |                            |              | Atdalizado em 14/                               | 02/2025 12:20:50   | _             |                     |                  |                    | Acdalizado em 1             | 4/02/2025 12:28:58             |
|                                  | C                      | ontas a Receber            |              |                                                 | C ()               |               | Form                | as de Pagame     | ento Utilizadas    |                             | C ()                           |
|                                  |                        |                            |              | Contas Abertas                                  | R\$0,00            |               |                     |                  |                    |                             |                                |
|                                  |                        |                            |              | Contas Vencidas<br>Contas Pagas<br>Contas Pagas | R\$0,00<br>R\$0,00 |               |                     |                  |                    |                             |                                |
|                                  |                        |                            |              | Contas Pagas Continua                           | 1850 K30,00        |               |                     | Sem Info         | rmações            |                             |                                |
|                                  |                        |                            |              |                                                 |                    |               |                     |                  |                    |                             |                                |
|                                  |                        |                            |              |                                                 |                    |               |                     |                  |                    |                             |                                |
|                                  |                        |                            |              | Atualizado em 14/                               | /02/2025 12:28:58  |               |                     |                  |                    | Atualizado em 1             | 4/02/2025 12:28:58             |
| 1                                | Va                     | le Troca / Crédito         |              |                                                 | C ()               |               |                     | Limite de V      | /endas             |                             | C ()                           |
|                                  |                        |                            |              |                                                 |                    |               |                     |                  |                    |                             |                                |
|                                  |                        |                            |              |                                                 |                    |               |                     |                  |                    |                             |                                |
|                                  |                        | K\$U,UU                    |              |                                                 |                    |               | 3                   | EM LIMITE PARA   | VENDAS A PRAZU     |                             |                                |
|                                  |                        |                            |              |                                                 |                    |               |                     |                  |                    |                             |                                |
| L                                |                        |                            |              | Atualizado em 14/                               | /02/2025 12:28:58  |               |                     |                  |                    | Atualizado em 1             | 4/02/2025 12:28:58             |
| 1                                | Cheques                | s Aguardando Dep           | oósito       |                                                 | C ()               |               |                     | Ult. Consulta    | Crédito            |                             | C ()                           |
|                                  |                        |                            |              |                                                 |                    |               |                     |                  |                    |                             |                                |
|                                  |                        | _                          |              |                                                 |                    |               |                     |                  |                    |                             |                                |
|                                  |                        | 0                          |              |                                                 |                    |               | Cré                 | dito não         | consulta           | do                          |                                |
|                                  |                        |                            |              |                                                 |                    |               |                     |                  |                    |                             |                                |
|                                  |                        |                            |              | Atualizado em 14/                               | /02/2025 12:28:58  |               |                     |                  |                    | Atualizado em 1             | 4/02/2025 12:28:58             |
| 1                                | Di                     | ontos Fidelidade           |              |                                                 | CO                 | 1             | Pontos Fid          | elidades a Vence | er (Nos Prox. 30 F | Dias)                       | CO                             |
|                                  |                        |                            |              |                                                 | 2.0                |               |                     |                  |                    | ,                           | ~ •                            |
|                                  |                        |                            |              |                                                 |                    |               |                     |                  |                    |                             |                                |
|                                  |                        | 0,00                       |              |                                                 |                    |               |                     | 0,0              | 00                 |                             |                                |
| 1                                |                        |                            |              |                                                 |                    |               |                     |                  |                    |                             |                                |
|                                  |                        |                            |              | Atualizado em 14/                               | /02/2025 12:28:58  |               |                     |                  |                    | Atualizado em 1             | 4/02/2025 12:28:58             |
|                                  |                        |                            |              |                                                 |                    |               |                     |                  |                    |                             |                                |

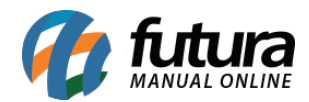

## Cartões:

• Ticket Médio

Exibe a média de compras do cliente nos últimos 12 meses. O resultado apresentado é obtido a partir do cálculo: **Valor Total dos Pedidos / Quantidade de Pedidos**.

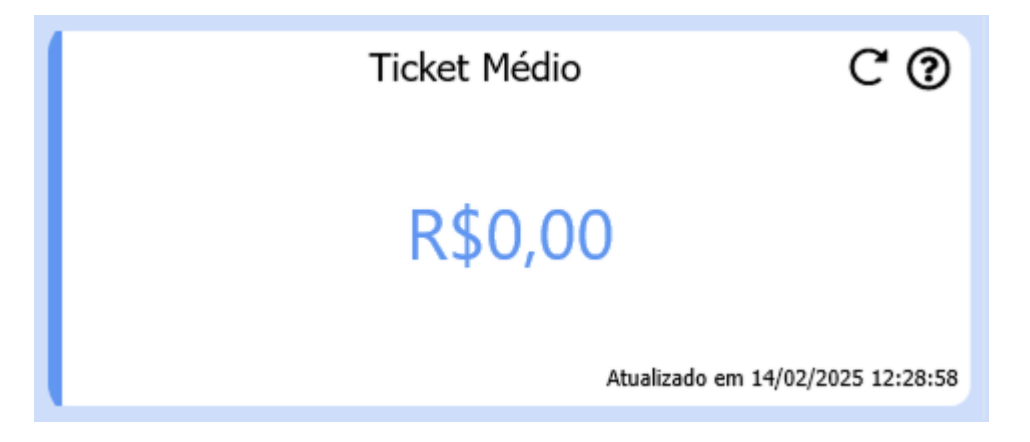

## • Total de Pedidos

Apresenta o Total de Pedidos do cliente nos últimos 12 meses, trazendo a quantidade e o valor total.

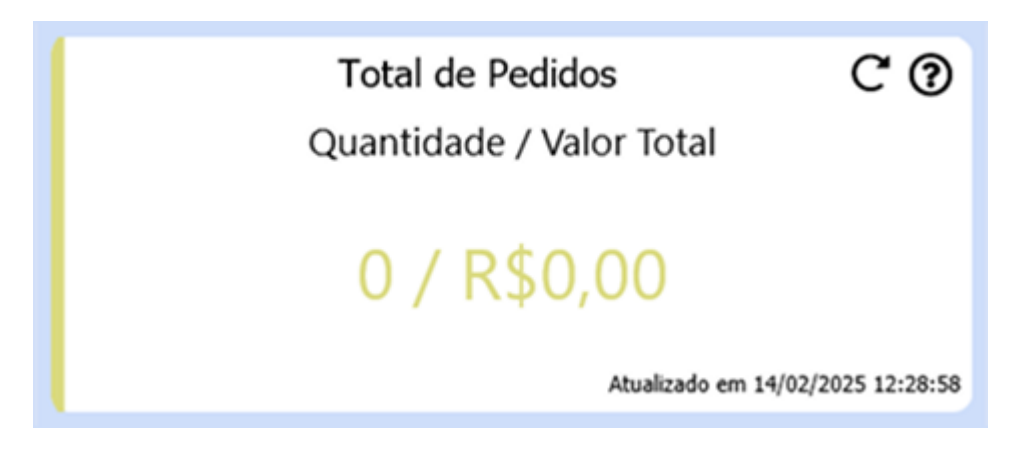

#### • Valor a Receber

Valor total a receber do cliente, independente do período, considerando contas a receber com o status **Em Aberto**. Caso seja realizada a baixa parcial de uma conta, o restante do valor a receber continuará sendo apresentado.

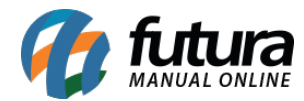

| Valor a Receber | C ()                |
|-----------------|---------------------|
| R\$0,00         |                     |
| Atualizado em   | 14/02/2025 12:28:58 |

## • Gráfico de vendas

Apresenta o gráfico de vendas com pedidos baixados/ faturados do cliente no período de 12 meses. Para apresentar os respectivos valores basta clicar sobre ele.

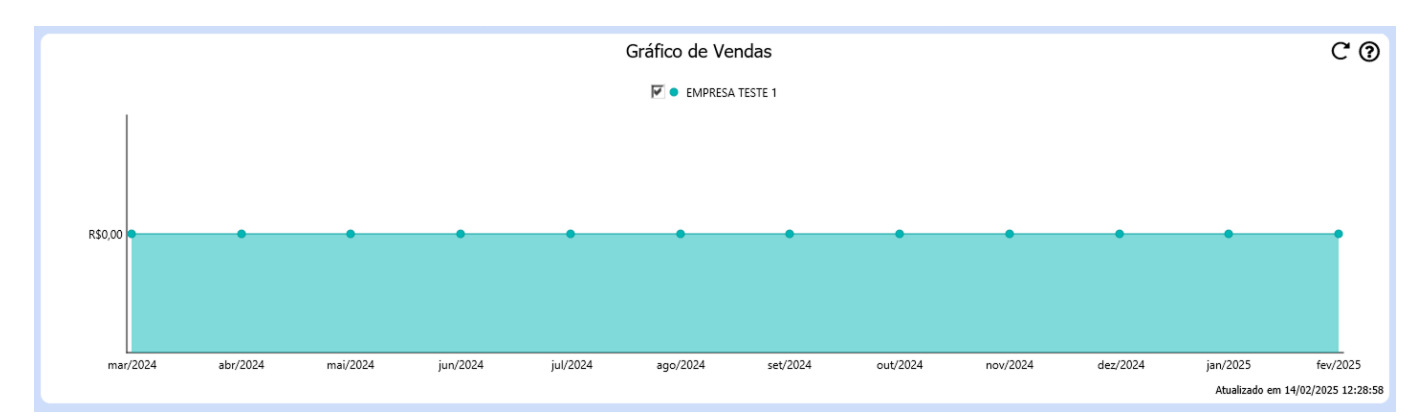

# • Top 10 - produtos vendidos

Apresenta os 10 produtos mais vendidos para o cliente em questão.

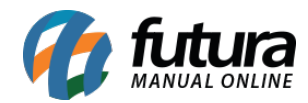

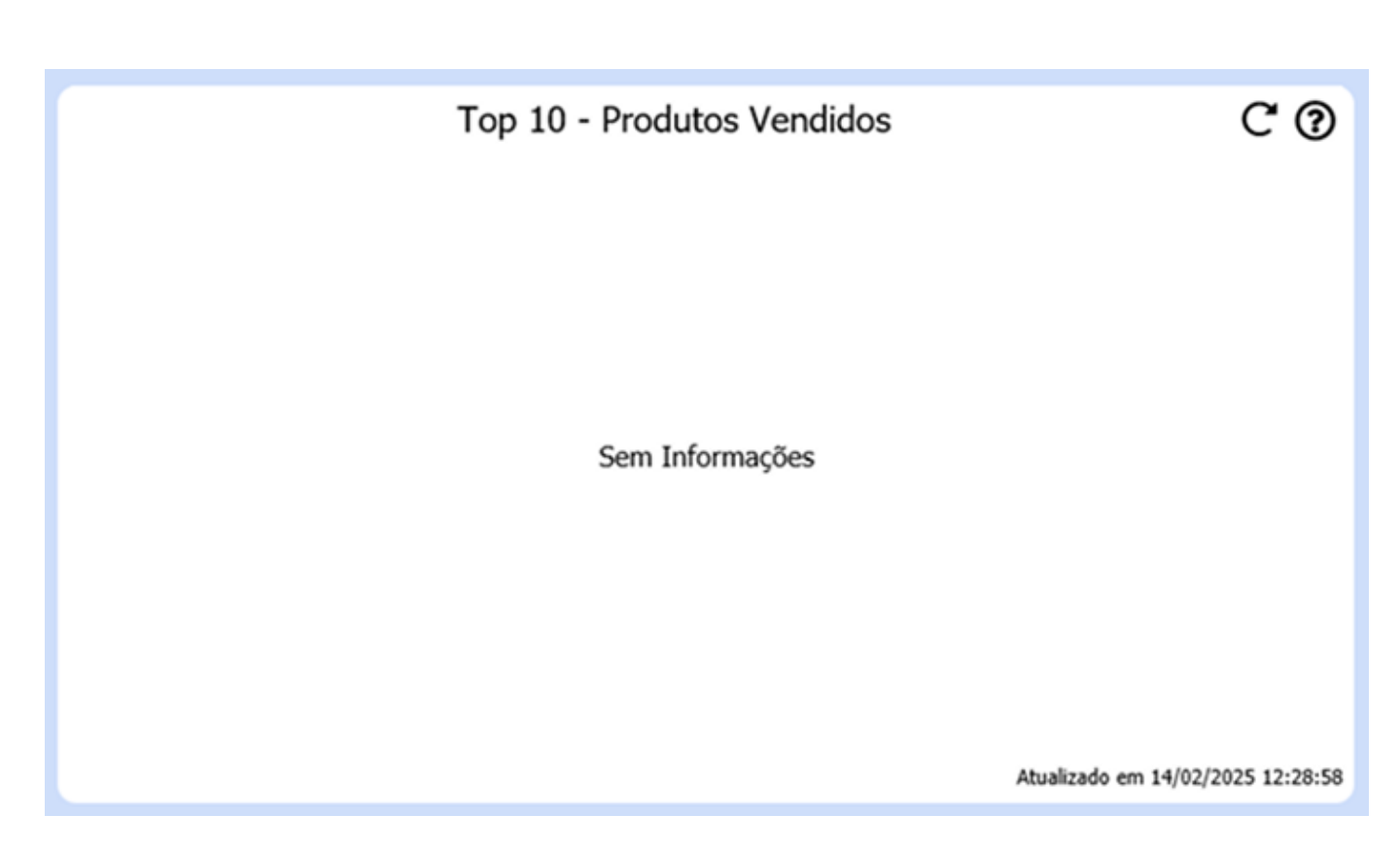

# • Top 10 - Grupos vendidos

Apresenta os 10 grupos de produtos mais vendidos para o cliente em questão.

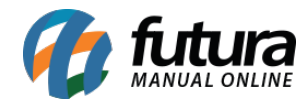

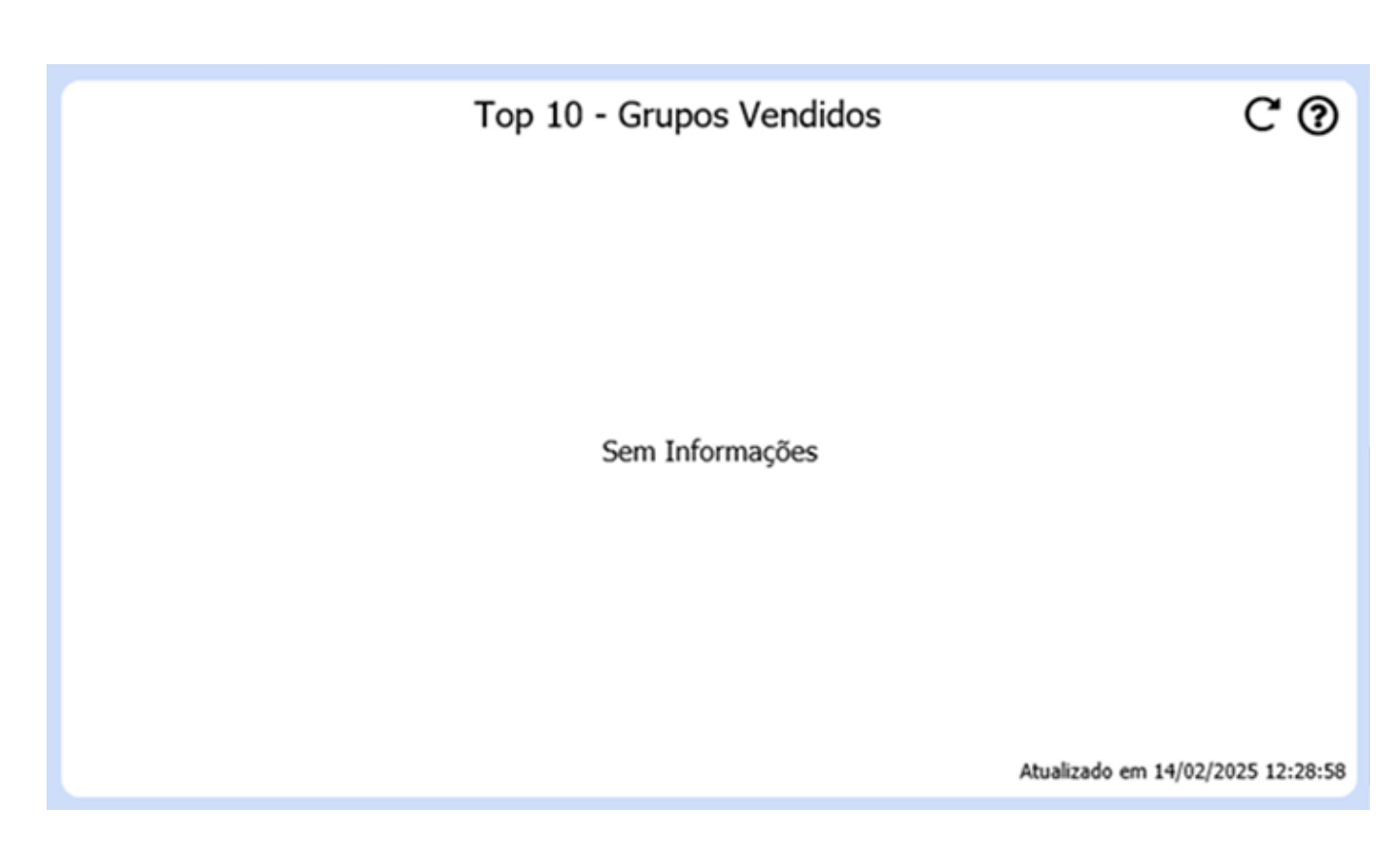

#### Contas a receber

Apresenta uma relação de contas a receber do cliente através de um gráfico, com os seguintes status:

Contas Abertas: total de contas a vencer.

Contas Vencidas: total de contas vencidas.

Contas Pagas: total pago nos últimos 12 meses dentro do prazo.

Contas Pagas com Atraso: total pago nos últimos 12 meses fora do prazo.

Outros: inserido para tratar valores baixos.

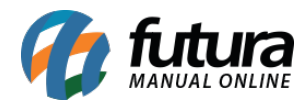

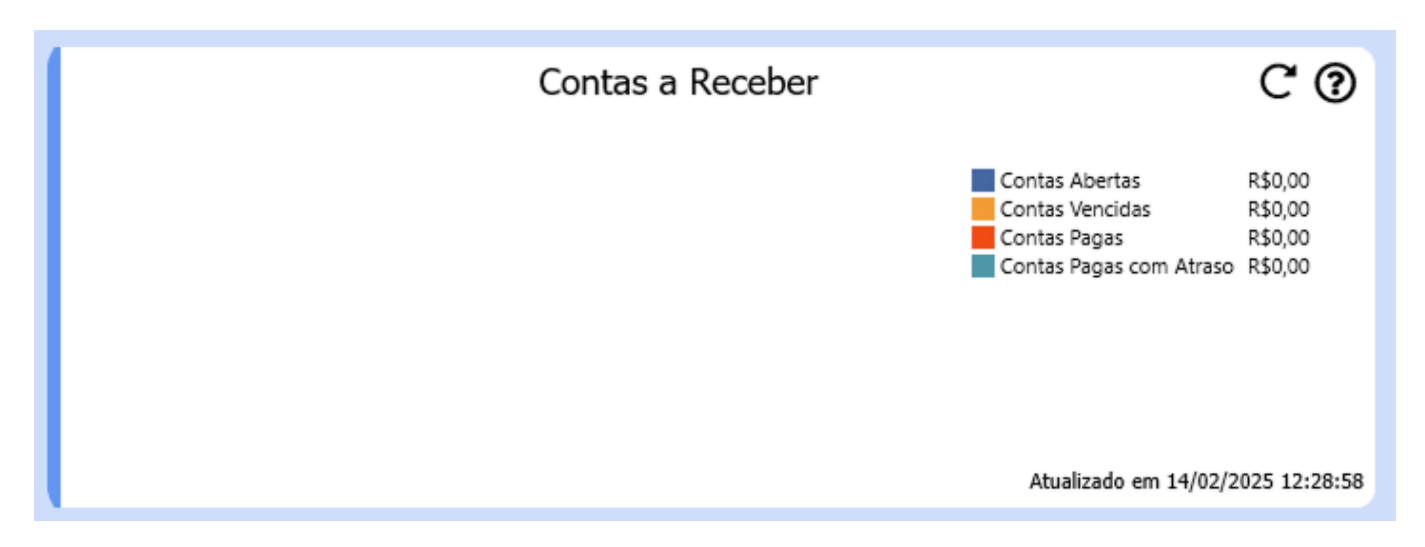

## • Formas de pagamento utilizadas

Apresenta um gráfico com a somatória dos pagamentos realizados pelo cliente a partir do Histórico de Vendas, realizando o agrupamento por **tipo de pagamento**.

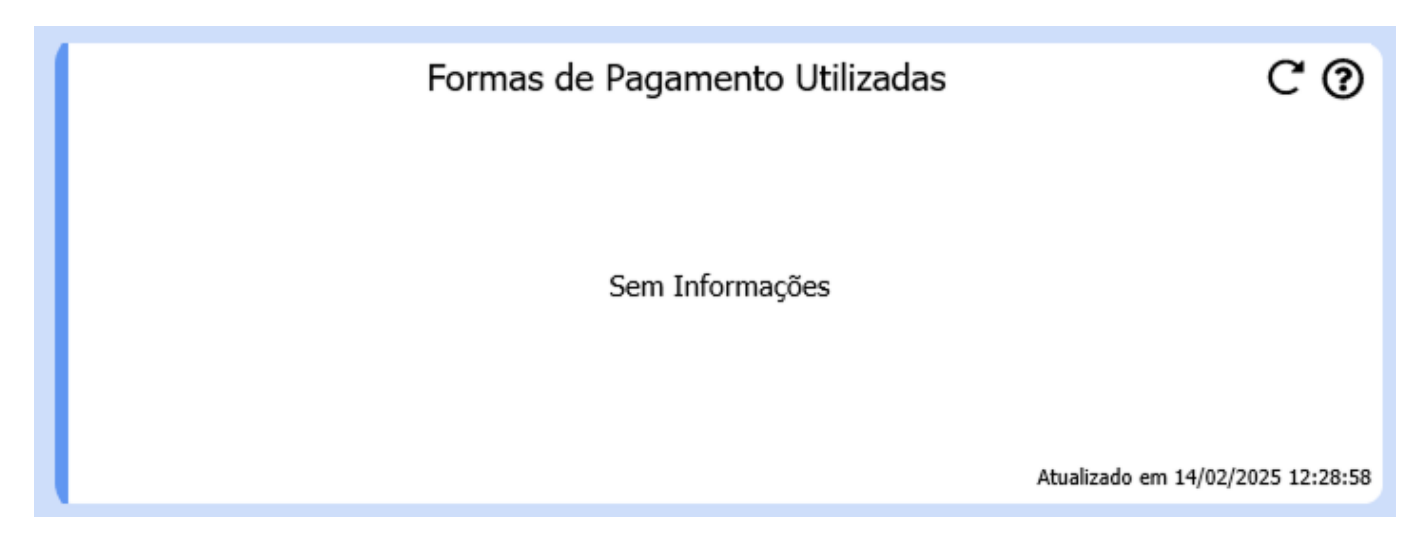

# • Vale troca / Crédito

Apresenta o total de vale troca/ crédito que o cliente possui disponível para uso.

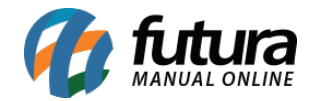

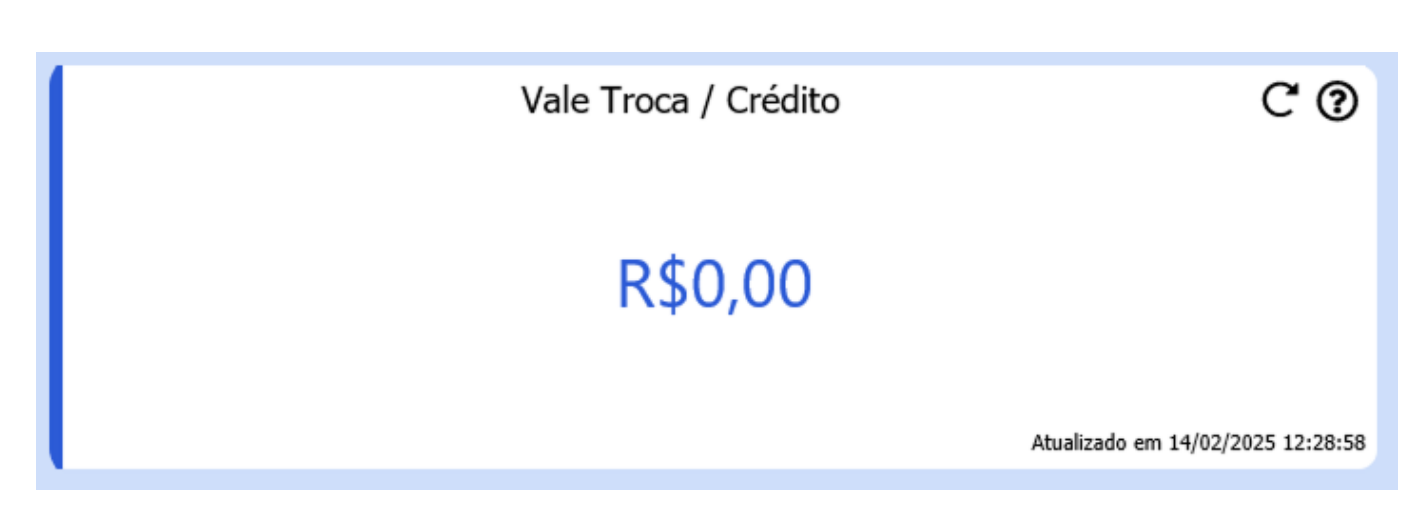

#### • Limite de vendas

Valor limite total disponível de vendas a prazo para o cliente em questão. Pode ser configurado o limite de vendas através da aba **Outras Informações**, caso não possua valor indicado, será apresentada a informação de **Sem limite para vendas a prazo**.

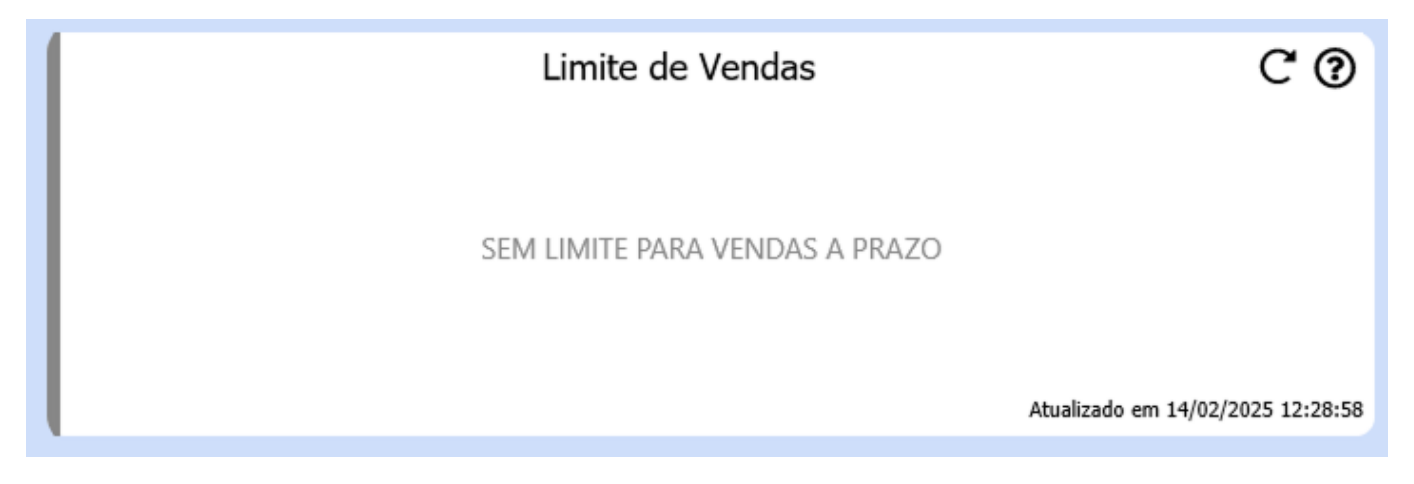

#### Cheques Aguardando Depósito

Apresenta cheques que estão aguardando depósito onde seu vencimento se enquadre dentro do período atual.

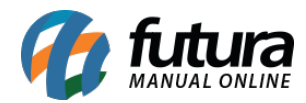

| Cheques Aguardando Depósito | C ()                   |
|-----------------------------|------------------------|
|                             |                        |
| 0                           |                        |
| Atualizado                  | em 14/02/2025 12:28:58 |

# • Ult. Consulta Crédito

Traz a data da última consulta de crédito realizada através da aba **Consulta de Credito**, caso não possua nenhuma consulta cadastrada, será apresentada a informação de **Crédito não consultado**.

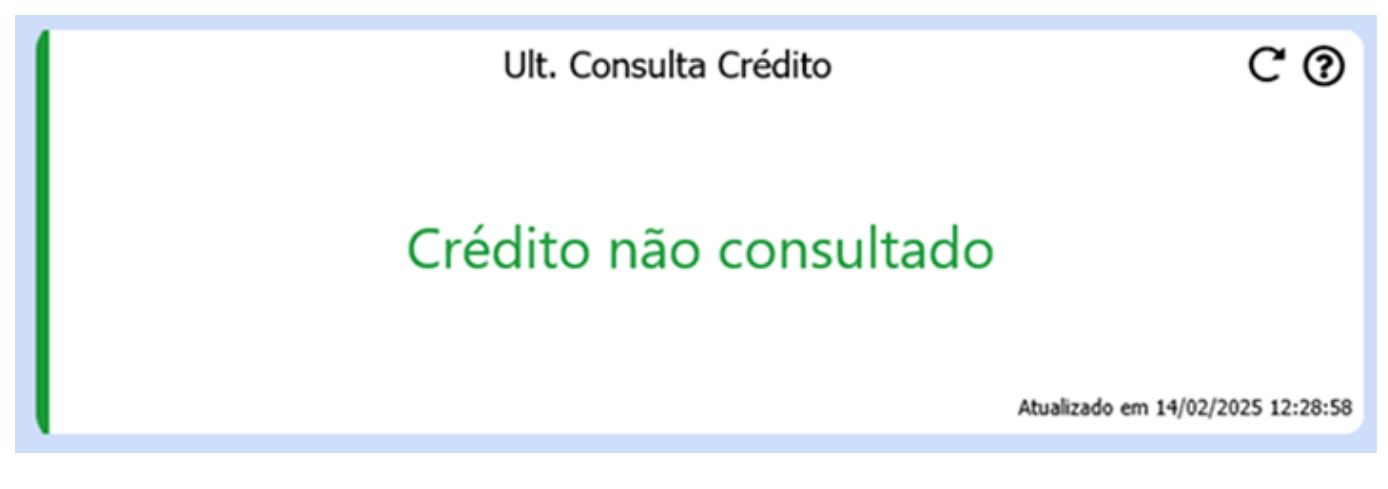

#### • Pontos Fidelidade

Apresenta o total de pontos de fidelidade disponíveis para o cliente.

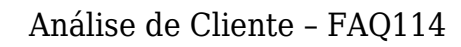

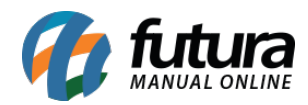

| Pontos Fidelidade | C ()                              |
|-------------------|-----------------------------------|
| 0,00              |                                   |
|                   | Atualizado em 14/02/2025 12:28:58 |
|                   |                                   |

# Pontos Fidelidade a Vencer (Nos prox. 30 dias)

Caso os pontos estejam 30 dias ou menos para o vencimento, os pontos de fidelidade próximos ao vencimento serão apresentados nesse cartão.

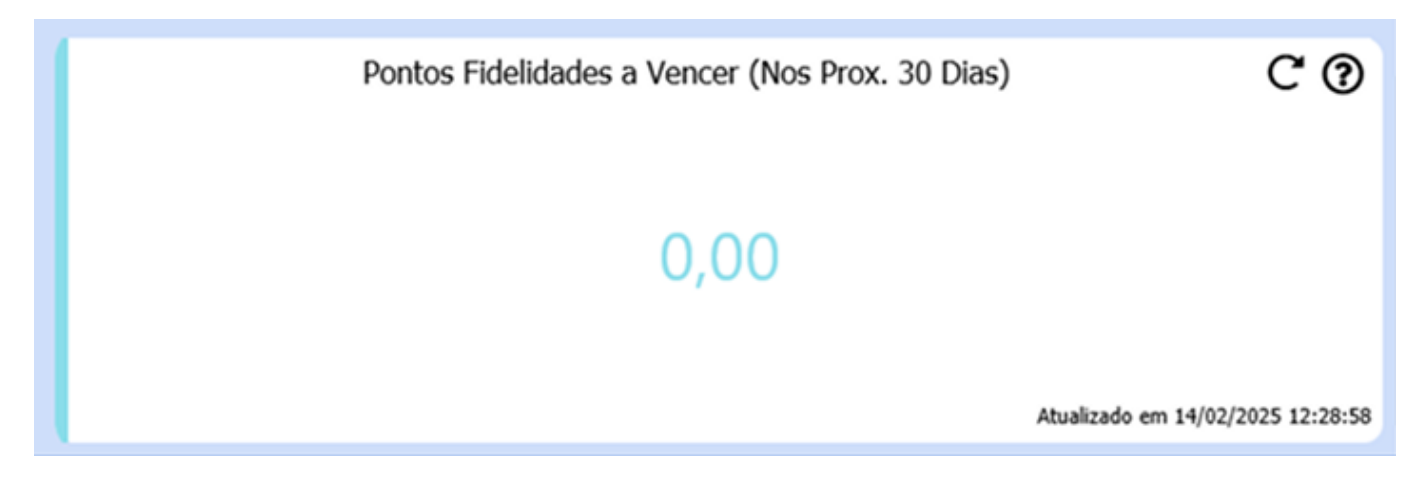

# Histórico de Vendas

Nesta subaba é possível filtrar todos os pedidos feitos para o cliente selecionado. O filtro pode ser aplicado para um **período específico** ou, caso nenhum período seja indicado, exibirá **todos os pedidos**.

**Observação:** Para utilizar o botão imprimir é necessário clicar nos pedidos que serão impressos.

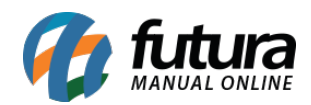

| Consulta   | Principal Agenda Análise do C  | liente Anotações D | Diversas                   |             |        |                |       |              |   |
|------------|--------------------------------|--------------------|----------------------------|-------------|--------|----------------|-------|--------------|---|
| 330        | 1 TESTE                        |                    |                            |             |        |                |       |              |   |
| Resumido   | Histórico de Vendas Produtos V | endidos Moviment   | ação Financeira 🔍 Pontos F | idelidade   |        |                |       |              |   |
| Pedidos de | // 🛍 até //                    | <u></u>            | Filtrar Imprimir           |             |        |                |       |              |   |
| No Pedido  | Empresa                        | Data Emissão       | Data Entrada/Saída         | Valor Total | Status | Prazo de Pagto | Frete | Forma de Pg. | ^ |
| •          |                                |                    |                            |             |        |                |       |              |   |

#### **Produtos Vendidos**

Nesta subaba é possível filtrar todos os produtos que o cliente comprou, podendo utilizar os filtros para uma busca mais específica.

| Consulta (Principal Agenda Análise do Cliente Anotações Diversas                            |  |  |  |  |  |  |  |
|---------------------------------------------------------------------------------------------|--|--|--|--|--|--|--|
| 3301 TESTE                                                                                  |  |  |  |  |  |  |  |
| Resumido Histórico de Vendas (Produtos Vendidos) Movimentação Financeira (Pontos Fidelidade |  |  |  |  |  |  |  |
| Produto Filtrar                                                                             |  |  |  |  |  |  |  |
| Grupo                                                                                       |  |  |  |  |  |  |  |
| Sub-Grupo                                                                                   |  |  |  |  |  |  |  |
| Periodo // 的 até // 的                                                                       |  |  |  |  |  |  |  |
| Status do Pedido Todos 🗸                                                                    |  |  |  |  |  |  |  |
| Nro Pedido Status Data Emissão Código Referência Produto Quantidade Valor Unitário          |  |  |  |  |  |  |  |
|                                                                                             |  |  |  |  |  |  |  |
|                                                                                             |  |  |  |  |  |  |  |

#### Movimentação financeira

Nesta subaba é exibido o valor que o cliente possui de **vale troca/ crédit**o, além do **limite de saldo** disponível para vendas a prazo. Também são exibidos os títulos baixados por diferentes tipos de cobrança, como F**atura**, **Cheque**, **Convênio**, **Boleto** e **Todas as Contas**.

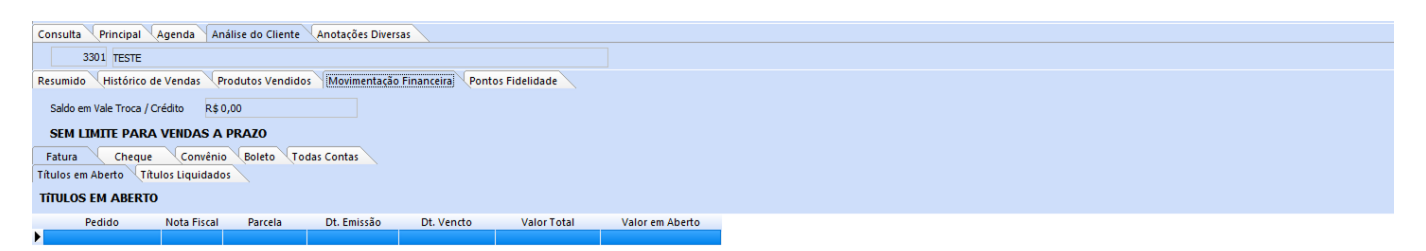

#### **Pontos fidelidade**

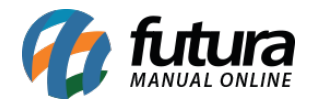

Nesta subaba, é possível visualizar todas as movimentações que **acumularam ou descontaram** pontos do cliente e suas informações.

| Consulta Principal Agenda Analise do Cliente Anotações Diversas |                                                             |              |                 |                     |                     |  |  |  |  |  |
|-----------------------------------------------------------------|-------------------------------------------------------------|--------------|-----------------|---------------------|---------------------|--|--|--|--|--|
| 3301 TESTE                                                      |                                                             |              |                 |                     |                     |  |  |  |  |  |
| Resumido Histórico de Vendas                                    | Produtos Vendidos Movimentação Financeira Pontos Fidelidade |              |                 |                     |                     |  |  |  |  |  |
| Total de Pontos Disponíveis                                     | 0,0000                                                      |              |                 |                     |                     |  |  |  |  |  |
| Nro Pedido Entrada/Saída                                        | Tipo Inserção Empresa                                       | Indicado por | Validade VIr. P | edido Pontos Ganhos | Pontos Usados Saldo |  |  |  |  |  |
|                                                                 |                                                             |              |                 |                     |                     |  |  |  |  |  |

**Observação:** Para que seja exibido a subaba de Pontos Fidelidade é necessário habilitar o controle de pontos fidelidade através dos parâmetros gerais.